Inseego Wavemaker<sup>™</sup> PRO 5G Outdoor CPE FW2000e Quick Installation Guide

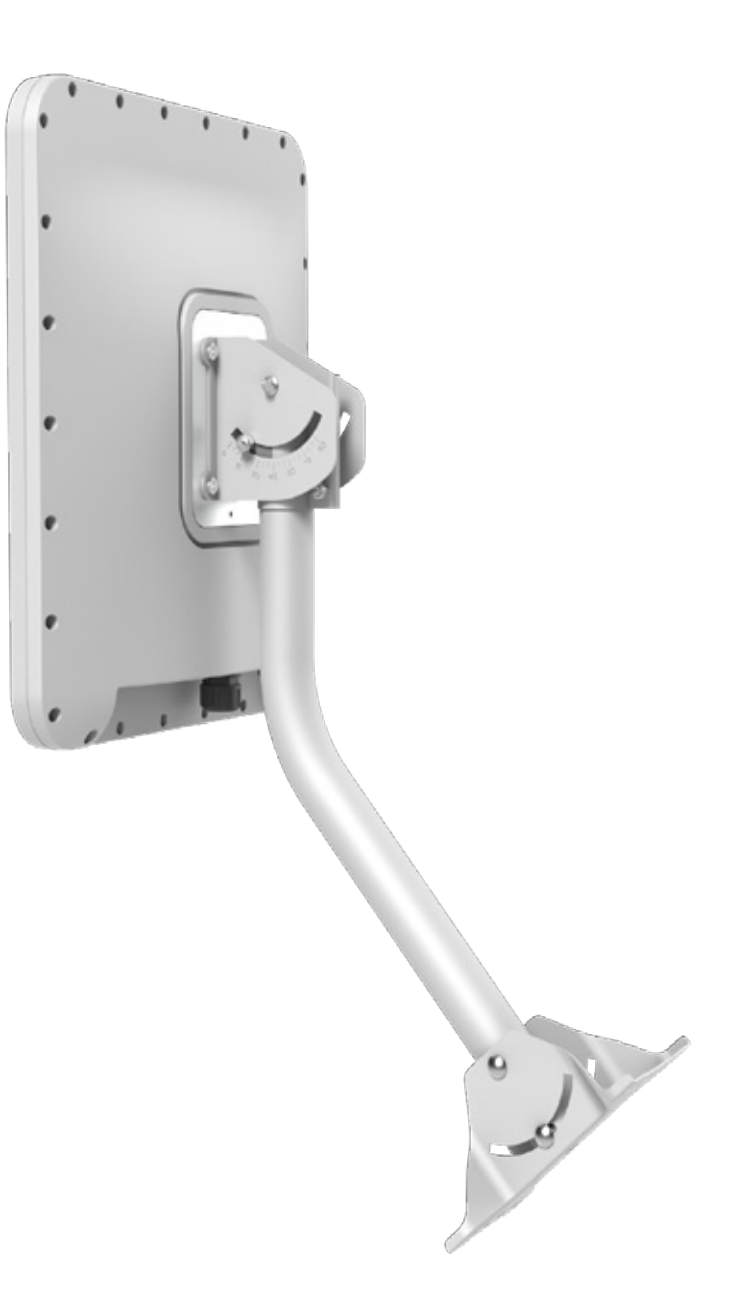

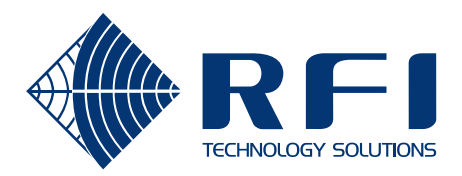

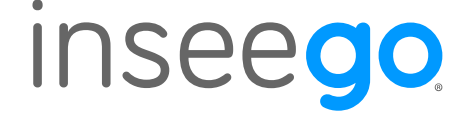

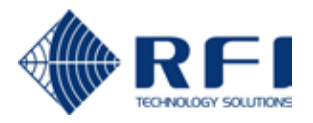

# inseego

## About the FW2000e

#### Durability

The 5G Outdoor CPE FW2000e delivers high-speed data over both 5G and 4G LTE networks using a proprietary high-gain antenna array. The FW2000e connects to the optimal cellular network and provides data connectivity to the existing in-building network.

#### Durability

The FW2000e has an environmental rating of IP67 for water and dust ingress and can operate within a temperature range of  $-30^{\circ}$ C to  $70^{\circ}$ C (-22 to  $158^{\circ}$ F).

#### **Preparing to Install**

#### Tools and materials

- Installation handle
- Ladder
- Round 4.5mm to 6.5mm Cat6A PoE\* cable (RJ45 fittings attached)
- Smartphone/device for Inseego Mobile App
- SIM card (4FF Nano)
- Phillips-head screwdriver
- M6 4mm hex driver
- Drill
- 14mm socket wrench/driver
- Ground wire
- Cat6A Ethernet cable
- Sealing/weatherproofing material

Your FW2000e package includes: FW2000e device, PoE injector, and SIM tool.

NOTE: Mount installation packages are ordered and shipped separately.

## **Pre-installation**

01. Unscrew the protective shield over the SIM slots using a Phillips-head screwdriver.

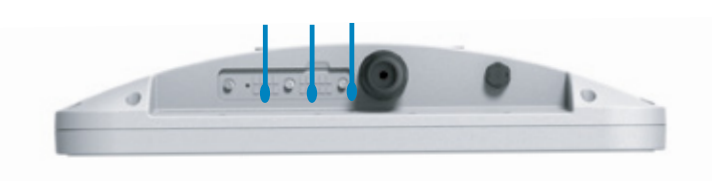

02. Use the included SIM tool to insert a Nano 4FF SIM card into the appropriate SIM slot. Be careful to not use excessive force.

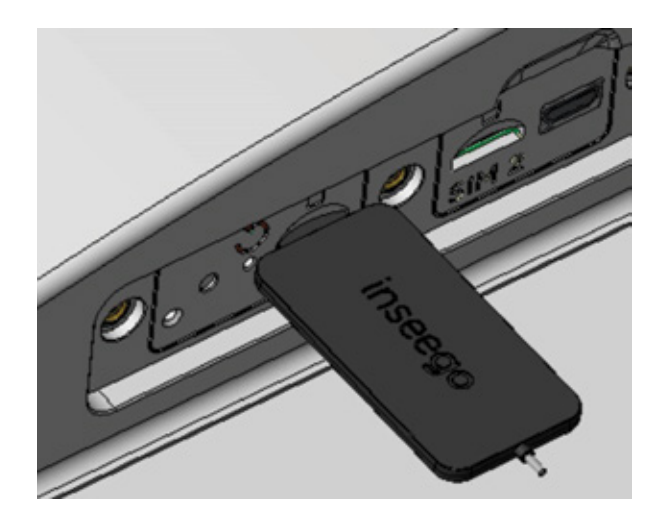

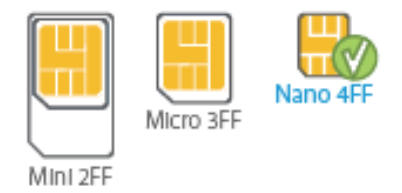

**NOTE:** This device supports only Nano SIM cards. careful to not use excessive force.

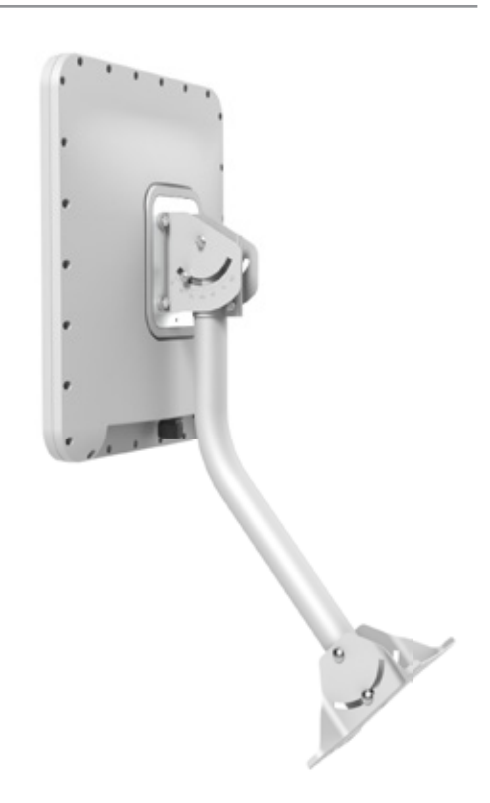

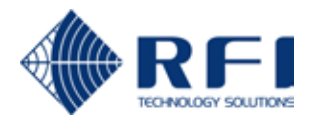

03. Reattach the protective shield cover to a torque of .3Nm (.221 ft/lb), making sure the tether passes through the hole of the rear housing and is not bent or bunched.

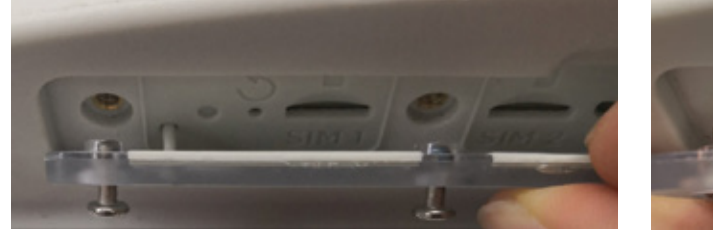

Correct tether placement

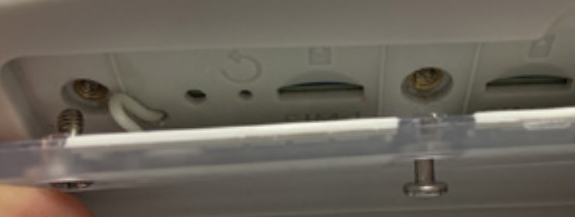

Incorrect tether placement

WARNING! If the tether is bunched, it could prevent the compartment from being effectively sealed.

04. For ease of carrying during the location survey, attach the installation handle\* to the back of the device with a Phillips-head screwdriver.

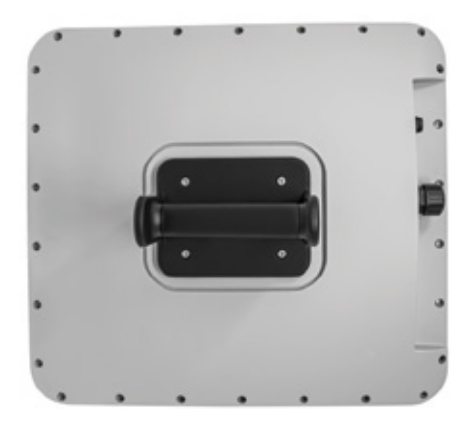

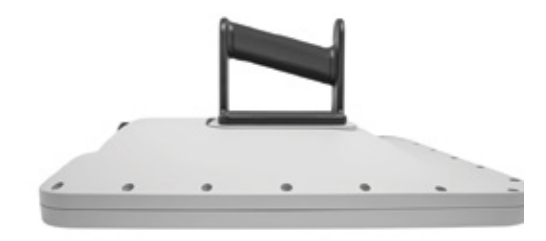

\*Installation handle sold as an optional accessory.

#### 05. Install the PoE cable:

Note: Make sure your PoE cable wiring is correct (see "PoE RJ45 fitting cable wiring diagram").

a. Unscrew the PoE gland cap assembly.

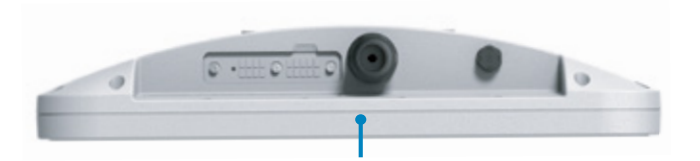

b. Thread the PoE cable through the sealing cap, clip, and body of the gland assembly.

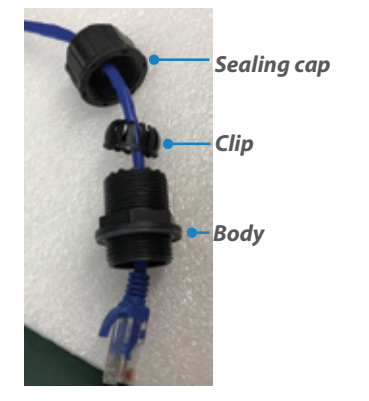

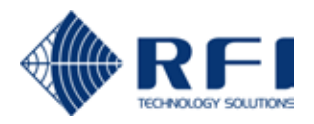

c. Screw the body of the gland to the FW2000e.

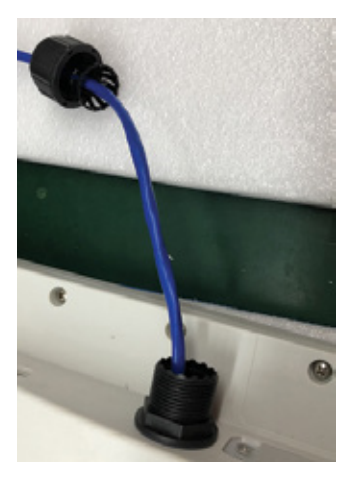

d. Connect the two parts of the sealing around the cable, then slide the sealing into the gland body.

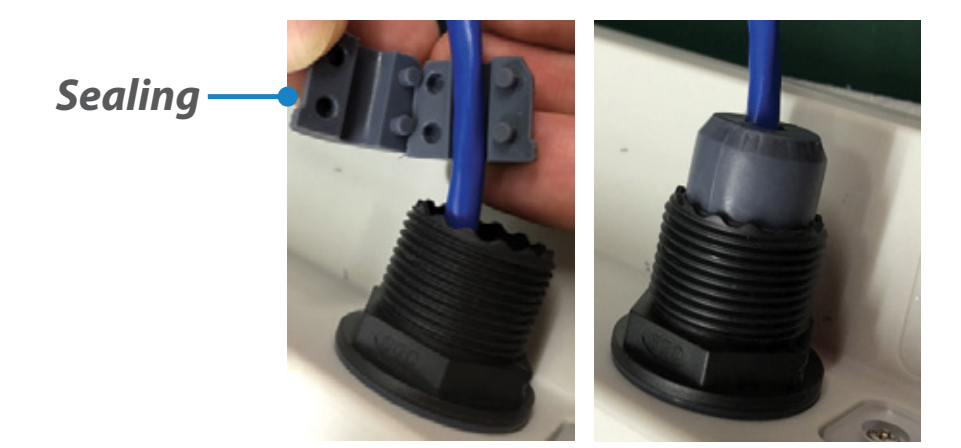

- e. Slide the clip and the sealing cap along the cable and screw the sealing cap tightly to the gland body. The sealing cap will keep the PoE connection secure and watertight.
- f. Insert the other end of the cable into the PoE injector Data & Power Out port. Plug the PoE injector into an earthed AC outlet.

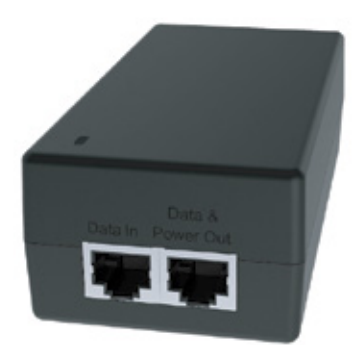

## Location survey

- 1. Scan the QR code to download the Inseego Mobile App from Apple Store or Google Play Store, or visit https://inseego.com/ inseego-connect-get-app to download the App.
- 2. Follow instructions within the Inseego Mobile App to connect to the FW2000e and perform a 5G site survey to identify the ideal location to install.

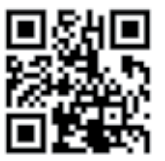

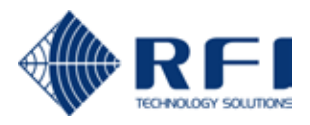

## **OPTION #1: J-ARM MOUNT INSTALLATION**

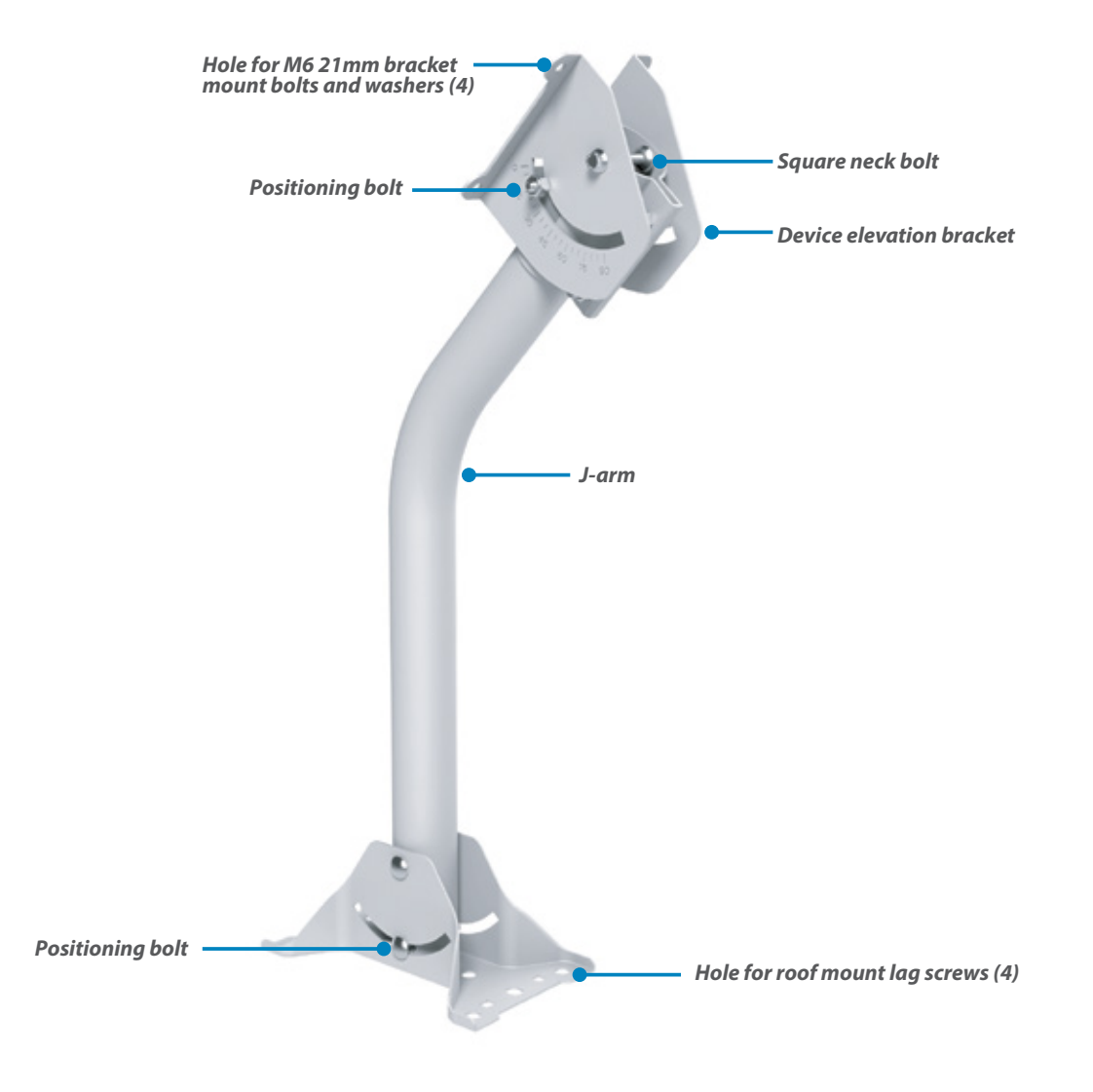

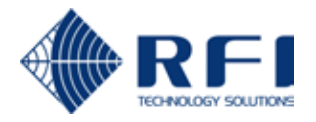

#### Attaching the FW2000e to the device elevation bracket

- 1. Remove the installation handle and unplug the PoE cable from the PoE injector.
- 2. Attach a ground wire to the back of the device with the ground screw.

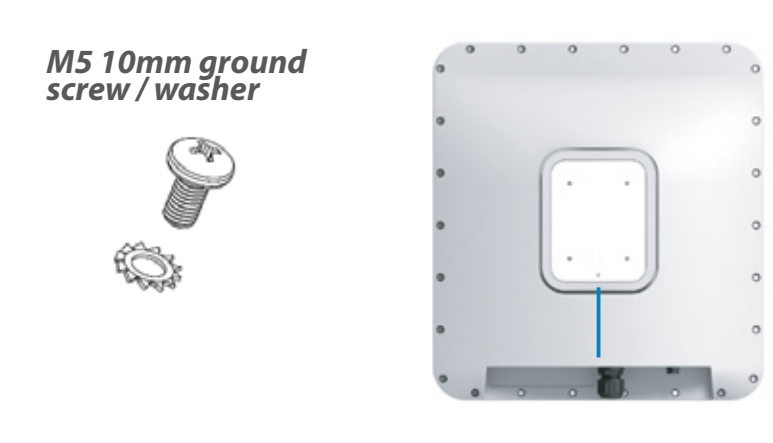

3. Place the M6 external locking washers on the M6 21mm bracket mount bolts.

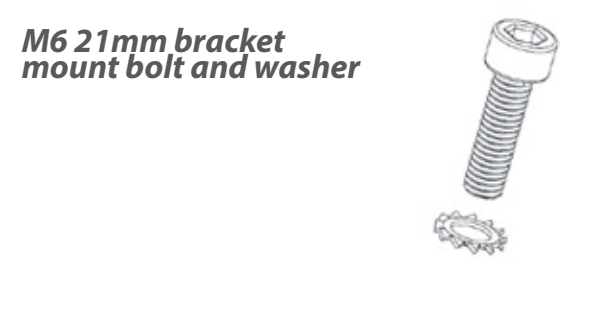

4. Mount the device to the device elevation bracket using a hex driver to tighten the bolts to 2.0 Nm (1.48 ft/lb).

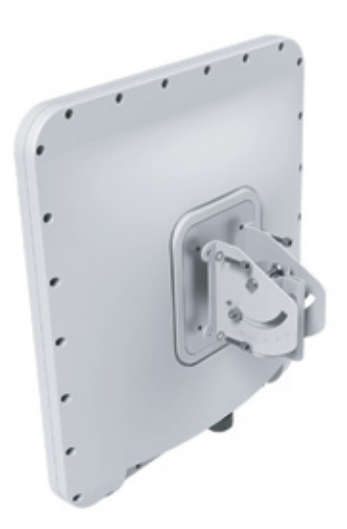

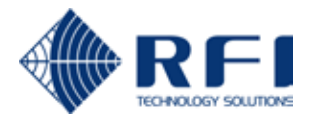

## Securing the J-arm mount

The J-arm mount is adjustable and can be mounted on vertical, horizontal, and slanted exterior surfaces.

The mount is attached using the four roof mount lag screw in the corners of the base.

## Roof mount lag screw

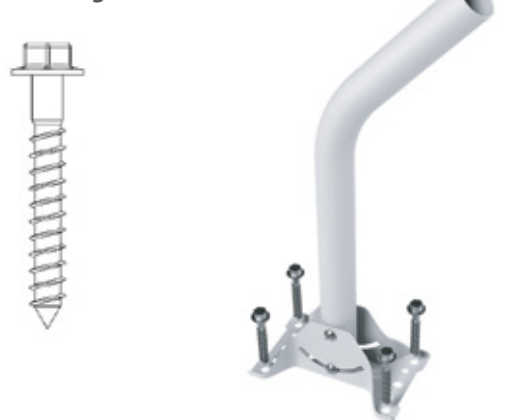

1. Pre-drill holes in the surveyed location.

2. Attach the mount using a hex driver to tighten the lag screws.

NOTE: Concrete anchors are provided if mounting to concrete or brick.

## Attaching the device to the J-arm mount

- 1. Attach the device elevation bracket to the J-arm mount and tighten the square neck bolts along the back to 2.0 Nm (1.48 ft/lb) using a ratcheting socket wrench.
- 2. Secure the ground wire to an appropriate earth ground.

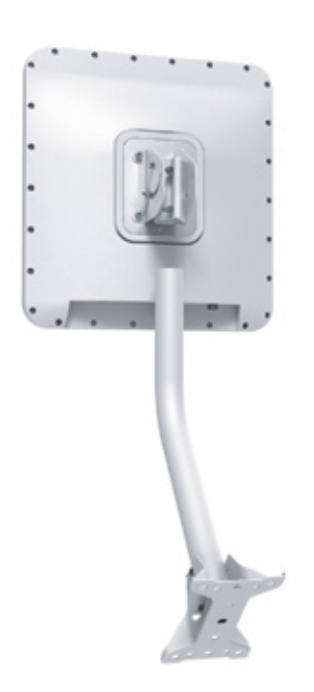

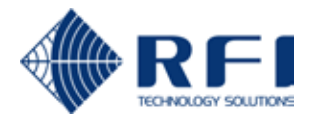

## Orienting the device

1. Run the PoE cable to the desired location of the PoE injector and insert the cable into the Data & Power Out port on the PoE power injector.

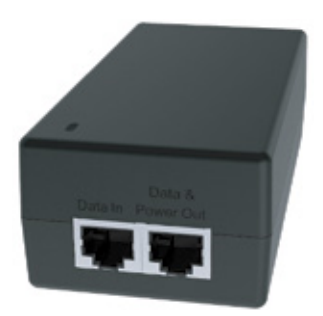

- 2. Take a racheting socket wrench and device/ smartphone with the Inseego Mobile App to the FW2000e location.
- 3. Use the Inseego Mobile App and the positioning bolts on the pole mount bracket to fine tune the angle of the FW2000e for the best signal.
- 4. Tighten the positioning bolts to 15.0 Nm (11 ft/lb).

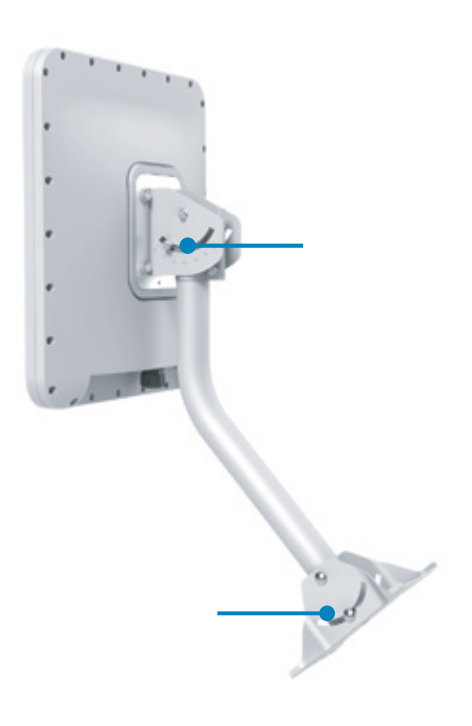

5. Use sealing/weatherproofing material to seal any holes drilled in the structure to run the PoE cable.

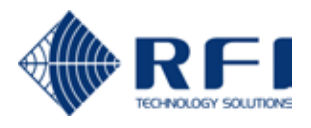

## **OPTION #2: POLE MOUNT INSTALLATION**

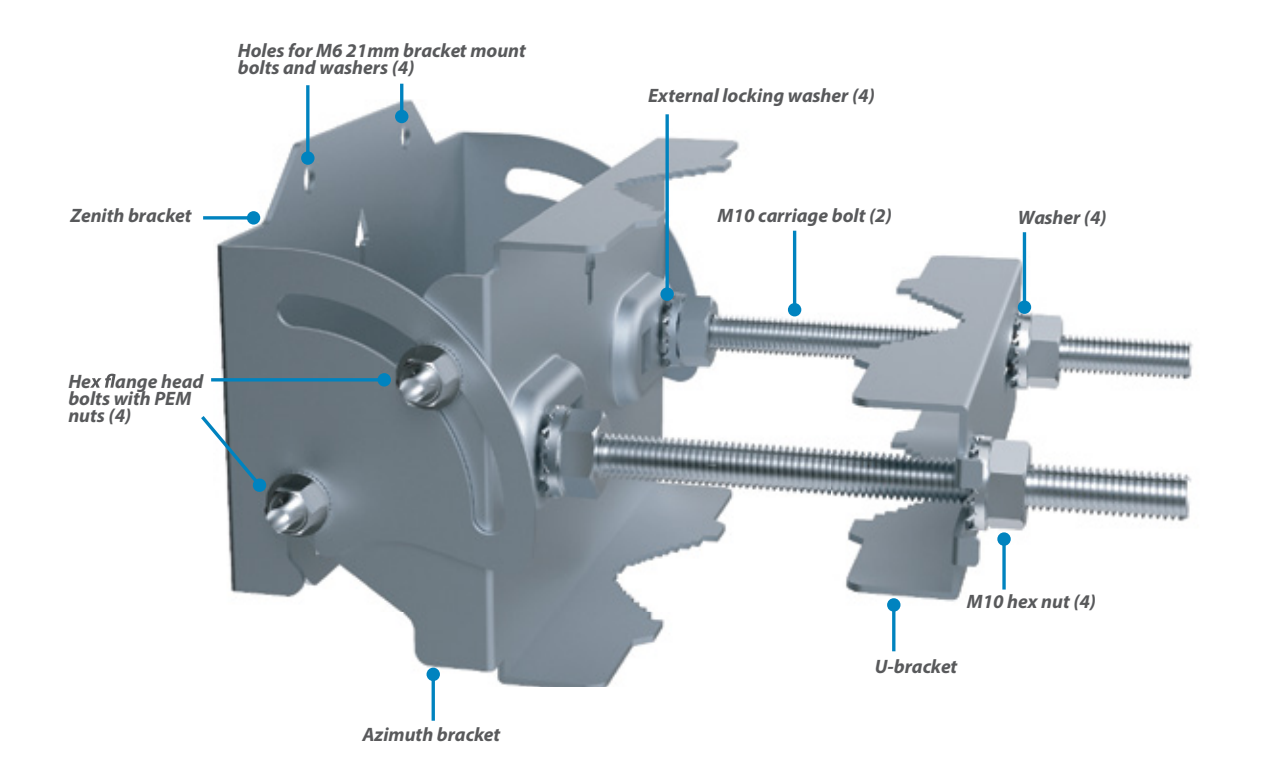

#### Assembling the pole mount bracket

- 1. Attach the azimuth bracket to the zenith bracket using the four hex flange head bolts and PEM nuts.
- 2. Insert the M10 carriage bolts through the azimuth bracket and secure with external locking washers, washers, and M10 hex nuts

## Attaching the FW2000e to the pole mount bracket

1. Remove the installation handle and unplug the PoE cable from the PoE injector.

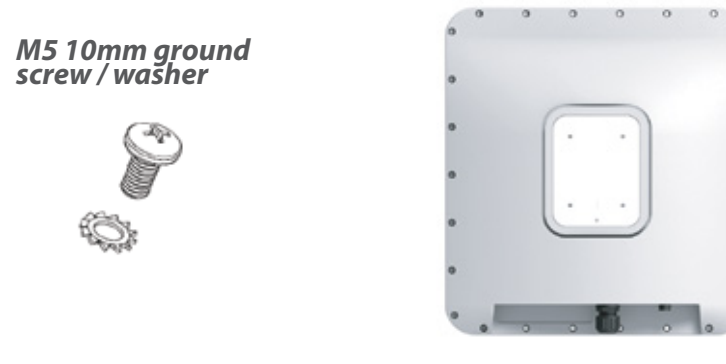

2. Attach a ground wire to the back of the device with the ground screw.

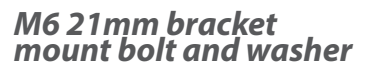

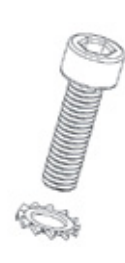

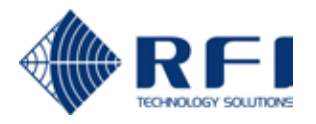

3. Place the M6 external locking washers on the four M6 21mm bracket mount bolts.

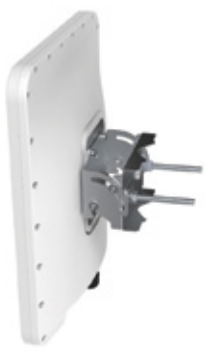

4. Attach the pole mount bracket to the FW2000e using a hex driver to tighten the bolts to 2.0 Nm (1.48 ft/lb).

#### Securing the device to the pole

- 1. Place the device against the pole.
- 2. Slide the U-bracket onto the M10 carriage bolts and secure with external locking washers, washers, and M10 hex nuts tightened to 4.0 Nm (2.95 ft/lb).

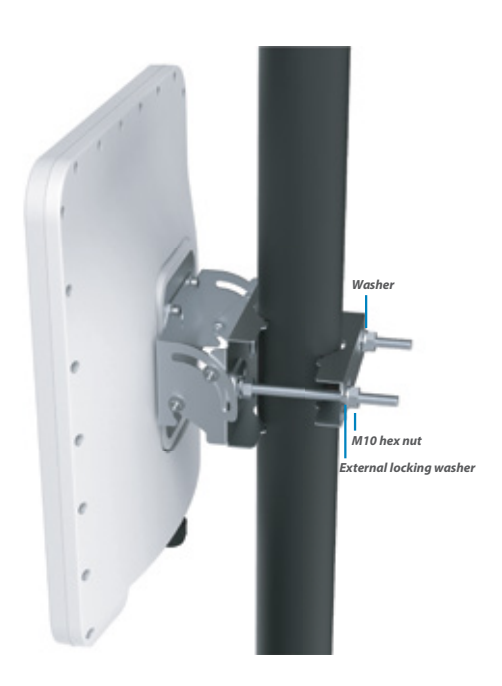

3. Secure the ground wire to an appropriate earth ground.

#### Orienting the device

1. Run the PoE cable to the desired location of the PoE injector and insert the cable into the Data & Power Out port on the PoE power injector.

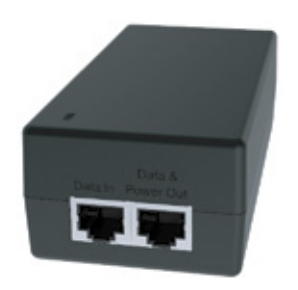

2. Take a racheting socket wrench and device/ smartphone with the Inseego Mobile App to the FW2000e location.

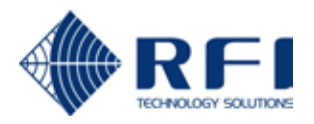

3. Use the Inseego Mobile App and the positioning bolts on the pole mount bracket to fine tune the angle of the FW2000e for the best signal.

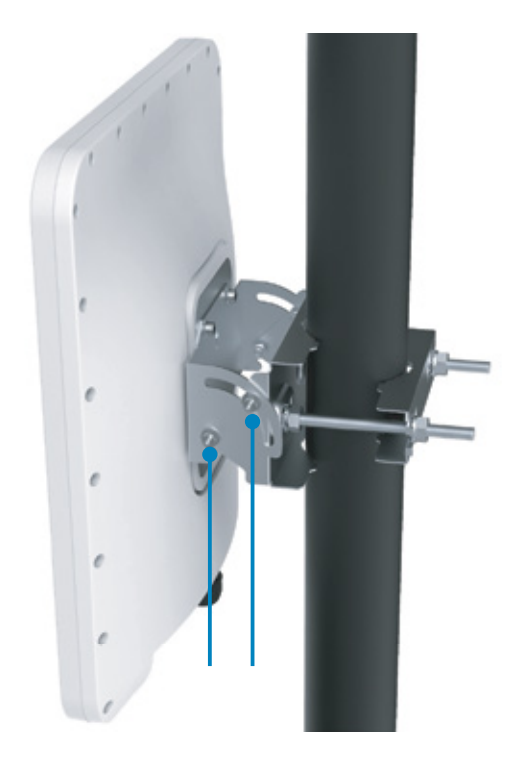

4. Tighten the positioning bolts to 15.0 Nm (11 ft/lb).

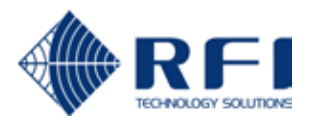

## **OPTION #3: WALL MOUNT INSTALLATION**

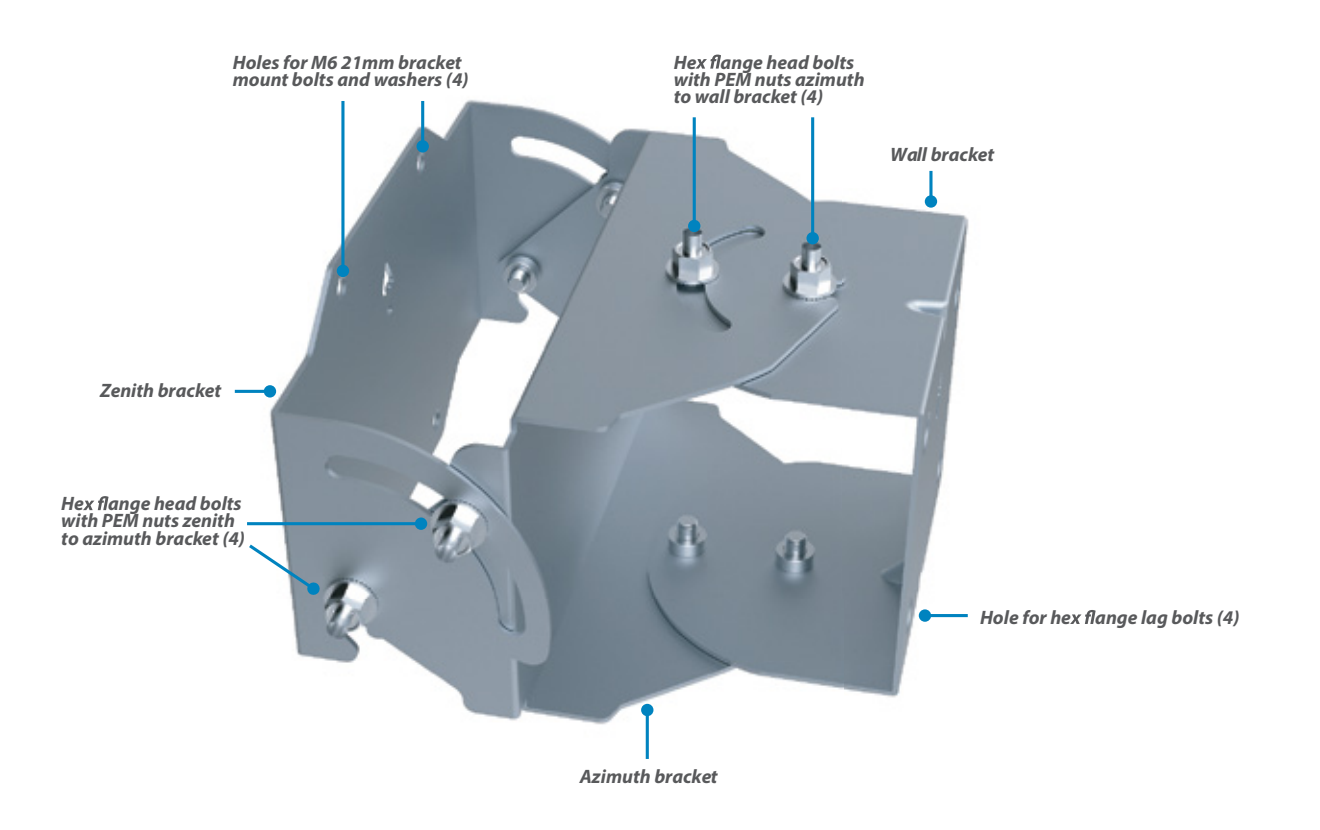

#### Assembling the wall mount bracket

- 1. Attach the azimuth bracket to the zenith bracket using four flange head bolts and PEM nuts.
- 2. Attach the azimuth bracket to the wall bracket using four flange head bolts and PEM nuts.

#### Attaching the FW2000e to the pole mount bracket

- 1. Remove the installation handle and unplug the PoE cable from the PoE injector.
- 2. Attach a ground wire to the back of the device with the ground screw.

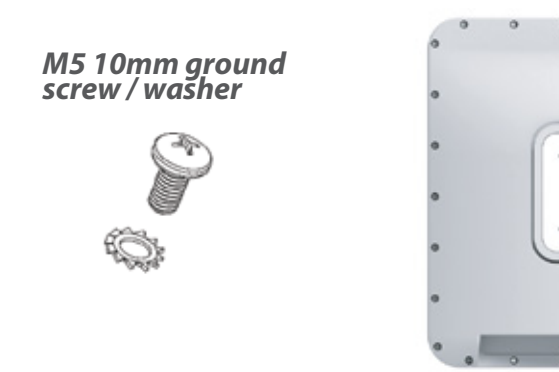

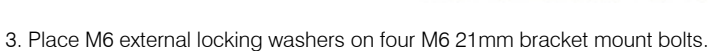

M6 21mm bracket mount bolt and washer

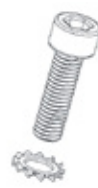

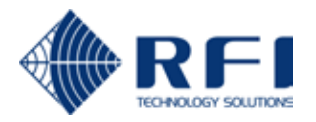

4. Attach the device to the wall mount bracket using a hex driver to tighten the bolts to 2.0 Nm (1.48 ft/lb).

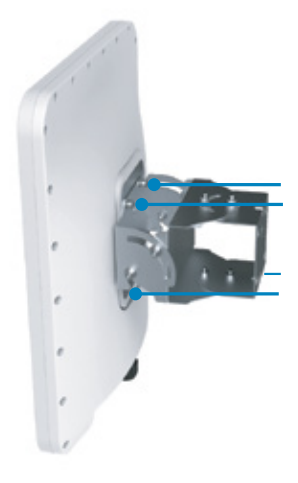

## Securing the device to the wall

1. Use four hex flange head lag bolts to attach the wall bracket to the wall.

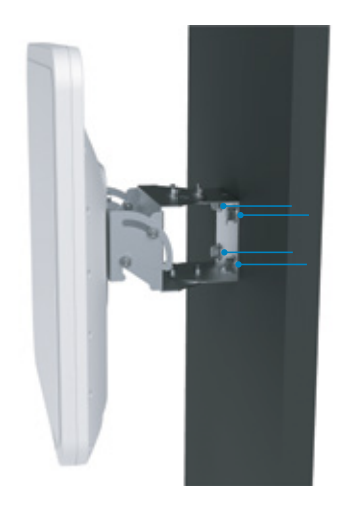

2. Secure the ground wire to an appropriate earth ground.

## Orienting the device

1. Run the PoE cable to the desired location of the PoE injector and insert the cable into the Data & Power Out port on the PoE power injector.

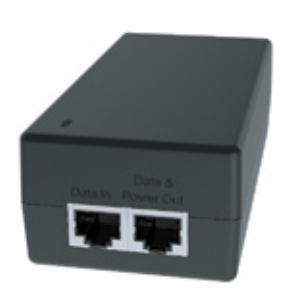

2. Take a racheting socket wrench and device/ smartphone with the Inseego Mobile App to the FW2000e location.

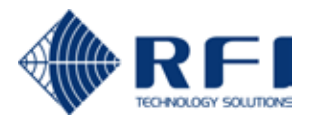

3. Use the Inseego Mobile App and the positioning bolts on the wall mount bracket to fine tune the horizontal and vertical angle of the FW2000e for the best signal.

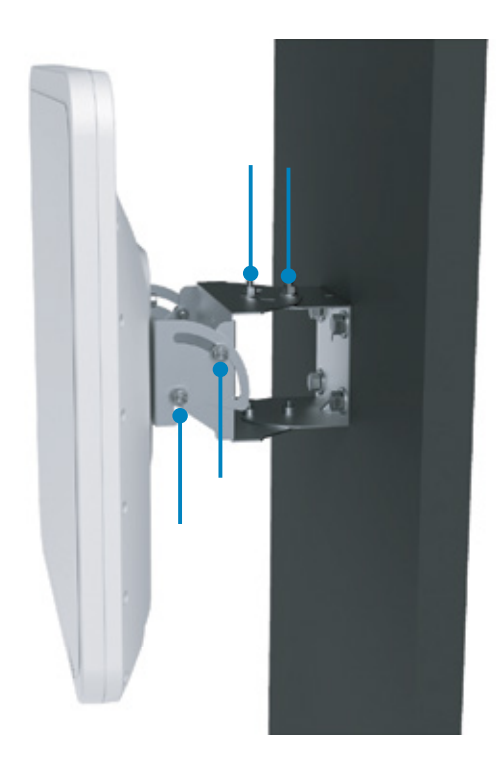

4. Tighten both sets of positioning bolts to 15.0 Nm (11 ft/lb).

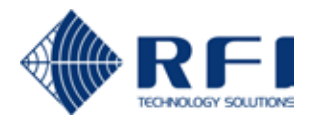

# **TESTING THE CONNECTION**

#### Checking the LED on the device

The LED is located in the SIM compartment and is visible through the protective shield.

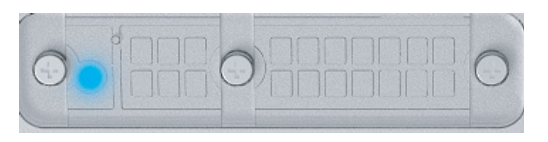

| LED Color | OperationM        | eaning                                                               |
|-----------|-------------------|----------------------------------------------------------------------|
| Blue      | Solid<br>Blinking | Strong 5G connection (3 – 5 bars)<br>Weak 5G connection (1 – 2 bars) |
| Green     | Solid<br>Blinking | Strong 4G connection (3 – 5 bars)<br>Weak 4G connection (1 – 2 bars) |
| Yellow    | Solid             | Software update is in progress                                       |
| Red       | Solid<br>Blinking | Router is booting up<br>No service, SIM error, or locked SIM card    |

## Connecting a device

You can connect any router or device with Ethernet capability and an Internet browser to the FW2000e. Connect an Ethernet cable from the Data In port on the PoE power injector to the connecting device.

#### Monitoring and managing your FW2000e

- 1. Use four hex flange head lag bolts to attach the wall bracket to the wall.
- 2. Secure the ground wire to an appropriate earth ground.

## Orienting the device

You can use multiple options to monitor and manage your 5G Outdoor CPE:

- Inseego Mobile App Use the same mobile app you used to install your FW2000e to perform basic device monitoring and management.
- FW2000e Admin Web UI Access the Web UI at http://192.168.1.1 for a full set of device management features. The initial sign in password is: "Fast5G!".
- Inseego Connect Go to connect.inseego.com to sign up for a free Inseego Connect account, which lets you configure the settings, monitor status, and update the firmware on your device. Additional functionality can be obtained with a subscription to Inseego Connect Standard or Advanced.

#### PoE RJ45 fitting cable wiring diagram

The recommended PoE cable is Cat6A with T568B on both ends.

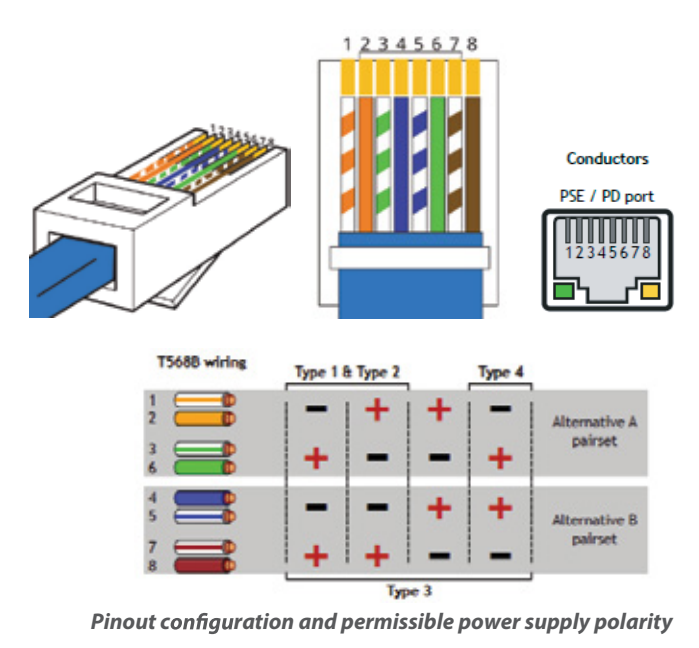

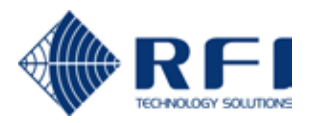

# **IMPORTANT INFORMATION**

#### Inseego Mobile App requirements

Smartphone or device on iOS 13 or above, or Android 9.0 or above.

#### System requirements

Any device with Ethernet capability and an Internet browser. The FW2000e is compatible with the latest major operating systems and versions of Web browsers.

#### Approved firmware versions

This device will only operate with firmware versions that have been approved for use by your service provider and the device manufacturer. If unauthorized firmware is placed on the device it will not function.

#### 5G

Not all devices, signals, or uses are compatible; check device specifications. See your service provider's website for 5G coverage, access, and network management details.

#### Information about safeguarding devices

We encourage customers to take appropriate measures to secure their devices and invite them to take advantage of the features available on this device to help secure it from theft and/or other unauthorized access and use. This device has a locking function (e.g., user-defined codes or patterns) that can serve as a first line of defense against unauthorized use or access to stored information. Preloaded security applications that allow customers to track or locate misplaced devices can be found on several devices. Lost or stolen devices should be immediately reported to your service provider so that proper measures can be taken to protect accounts. For additional information, visit your service provider's Privacy Policy.

# SUPPORT AND MORE

#### More information

To access a User Guide, go to: www.inseego.com/support-documentation https://products.rfi.com.au/inseego-wavemaker-pro-5g-cpe-fw2000e

#### Customer service and troubleshooting

RFI Technology Solutions 1300 000 734 enquiry@rfi.com.au